### **Edgefield Secondary School**

#### **Mobile Device Management**

Mobile device management (MDM)

An MDM solution control to deploy, monitor, and manage devices

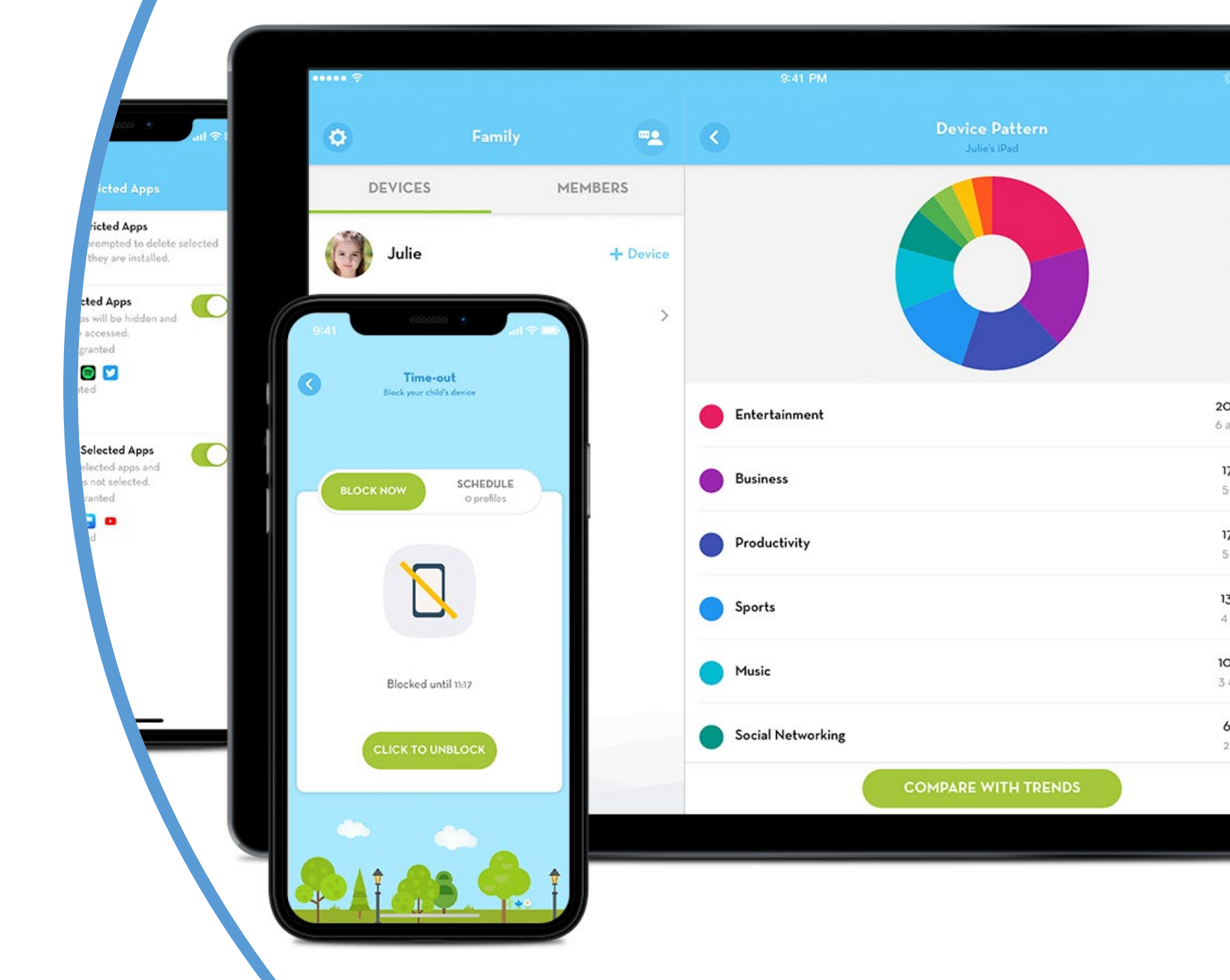

#### Basic Features in ScreenGuide [Parent]

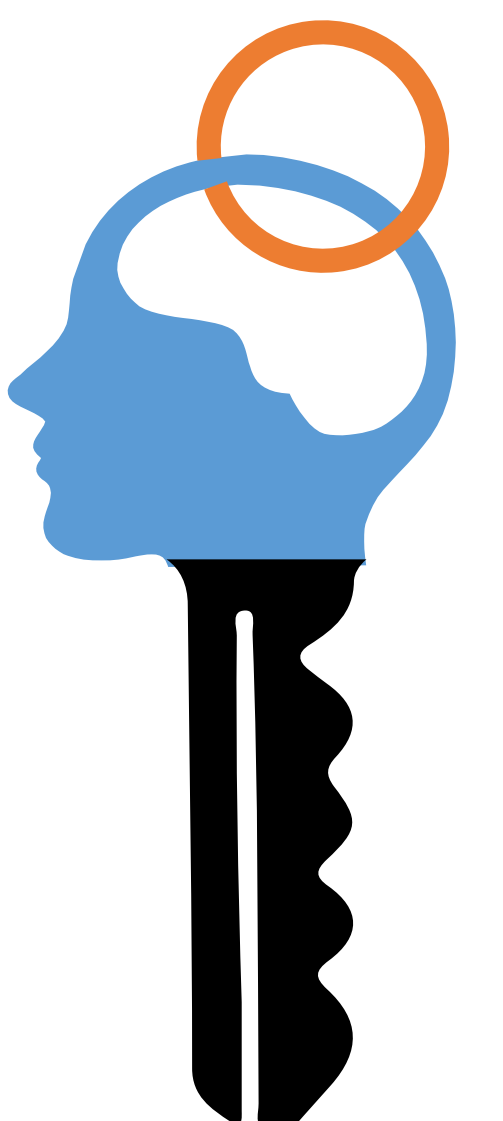

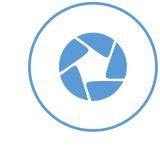

#### **Configure daily Screen Time to limit overexposure**

Parents are able to configure the amount of time their children will be allowed to use the mobile device at home.

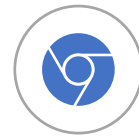

#### Prevent distractions when it's time to study or rest

Parents can disable the device to maximize the amount of sleep or study focus a child needs using the scheduler for the Time-Out feature.

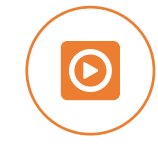

#### **Remotely lock the device**

The Block Now mode within the Time-Out feature helps parents inactivate the device right away when they need to.

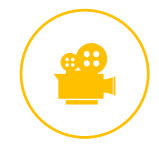

#### Hide and show apps from children

Parents can give their children access only to selected apps. Parents can also hide apps during set times.

# Restrictions under MDM (ScreenGuide)

| Restricted Features                        | Reason                                        |
|--------------------------------------------|-----------------------------------------------|
| Adding Game Center friends not allowed     | To stop gaming and concentrate on learning    |
| Automatically downloading apps not allowed | To prevent download of unnecessary apps and   |
|                                            | take up iPad space                            |
| Apple Classroom automatic class joining    | To allow teachers' to manage students' screen |
| enforced                                   | time during lesson                            |
| Enabling Screen Time not allowed           | To enforce above timings and self-discipline  |
| Erase content and settings not allowed     | To enforce restrictions                       |
| Erotica in Apple Books not allowed         | To protect child's wellness                   |
| Explicit content not allowed               | To protect child's wellness                   |
| iTunes Store not allowed                   | To prevent download of unnecessary apps and   |
|                                            | take up iPad space                            |
| Game Center not allowed                    | To stop gaming and concentrate on learning    |
| Social Media not allowed                   | To prevent distractions and concentrate on    |
|                                            | learning                                      |

# **Timings of Restrictions**

| Periods                  | Timing            | Restriction                                        |
|--------------------------|-------------------|----------------------------------------------------|
| School Time (Weekdays)   | 6.30am to 6.30pm  | Restricted to School Apps                          |
| Rest Time (Weekdays)     | 6.30pm to 10.00pm | No Restrictions<br>Parental Control can be<br>used |
| Weekend                  | 6.30am to 10.00pm | No Restrictions<br>Parental Control can be<br>used |
| School & Public Holidays | 6.30am to 10.00pm | No Restrictions<br>Parental Control can be<br>used |
| Sleeping time            | 10.00pm to 6.30am | Restricted to Clock App                            |

# **Timeline for MDM implementation**

| Period                  | Action Performed                                     |
|-------------------------|------------------------------------------------------|
| 18 April to<br>30 April | Setting up and Installation of MDM on child's device |
| 2 May 2019              | Implementation of<br>Restrictions                    |

- Kindly update the school if an iPad is replaced
- Please give us 7 working days to solve issues when reported to Mr Shasi at shasikumaran\_chandr\_segaran@schools.gov.sg

## Setup ScreenGuide

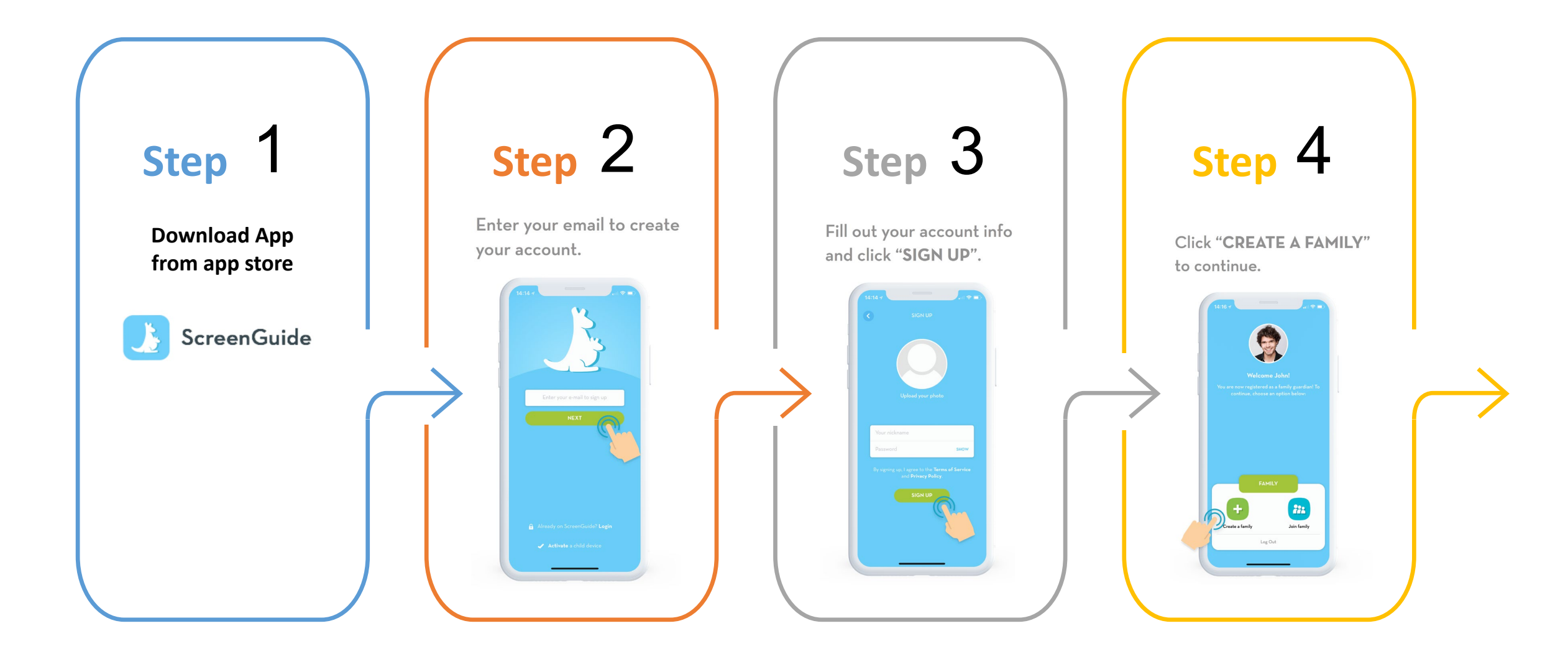

## Setup ScreenGuide http://screen.guide/connect

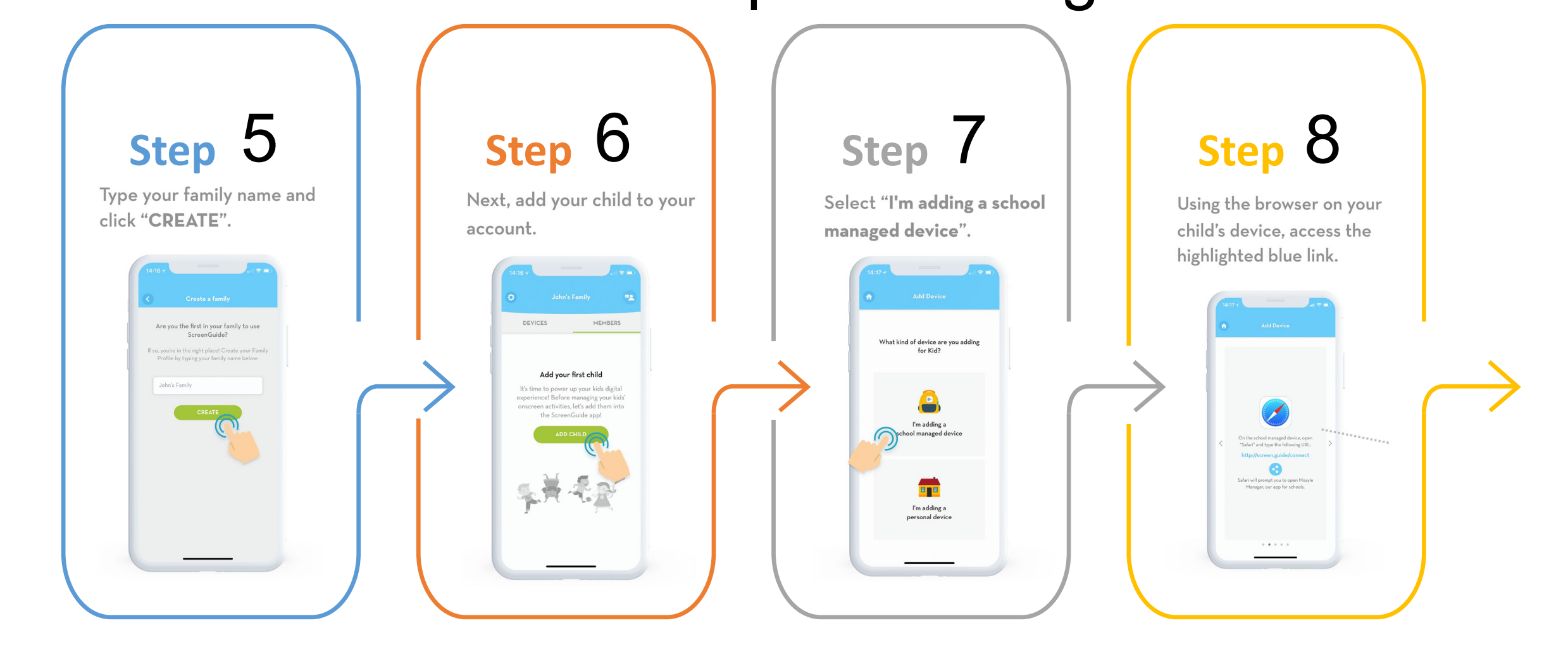

## Setup ScreenGuide

#### http://screen.guide/connect

#### Step 9

You will be redirected to the Mosyle Manager app enter your ScreenGuide login credentials:

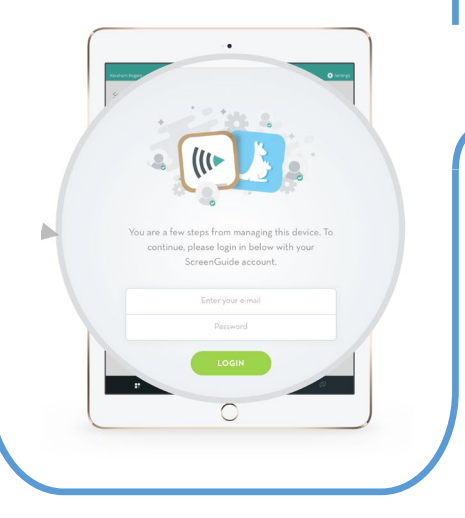

#### Complete

Once you login with your ScreenGuide account info, within the Mosyle Manager app, you'll be prompted to enter a passcode in order to connect your child's school-managed device to your ScreenGuide account. Enter the passcode shown here:

#### 7D576

https://manager.mosyle.com/forparents

## Walkthrough with ScreenGuide

https://www.youtube.com/channel/UCfpEFX6ouqkspnu\_JF8WmdA

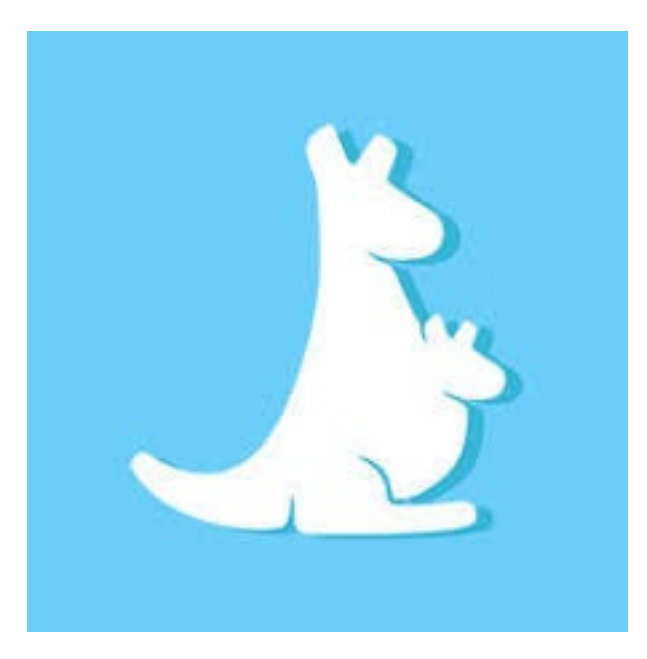

## What about Mobile Phones?

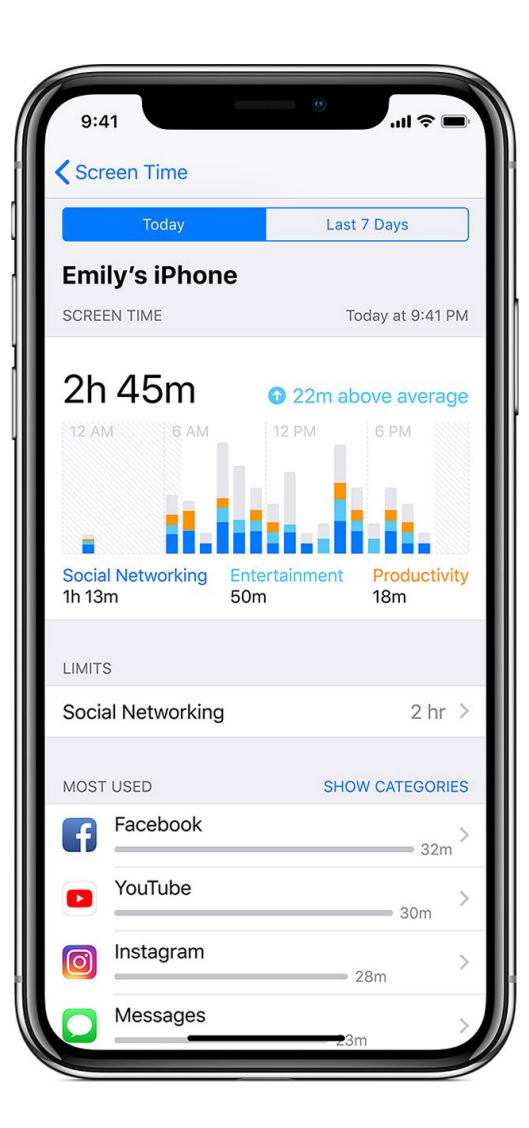

https://support.apple.com/en-sg/HT201088

IOS SCREEN TIME UNDER IPHONE SETTINGS

Android GOOGLE FAMILY LINK APP

https://families.google.com/familylink/

# Thank You